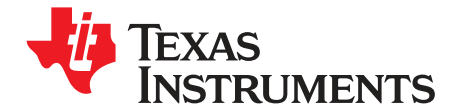

# **TPA2036D1 Audio Power Amplifier Evaluation Module**

#### Contents

| 1 | Introc | Introduction                            |   |  |  |  |
|---|--------|-----------------------------------------|---|--|--|--|
|   | 1.1    | Feature Highlights                      | 2 |  |  |  |
|   | 1.2    | Description                             | 2 |  |  |  |
|   | 1.3    | TPA2036D1 EVM Specifications            | 3 |  |  |  |
| 2 | Opera  | Operation                               |   |  |  |  |
|   | 2.1    | Precautions                             | 3 |  |  |  |
|   | 2.2    | Quick Start List for Platform           | 4 |  |  |  |
|   | 2.3    | Quick Start List for Stand-Alone        | 5 |  |  |  |
|   | 2.4    | References                              | 6 |  |  |  |
| 3 | Relat  | ed Documentation From Texas Instruments | 9 |  |  |  |
|   |        |                                         |   |  |  |  |

#### List of Figures

| 1 | Quick Start Platform Map                      | 4 |
|---|-----------------------------------------------|---|
| 2 | TPA2036D1 EVM Connected for Stereo BTL Output | 6 |
| 3 | TPA2036D1 EVM Schematic Diagram               | 7 |
| 4 | TPA2036D1 EVM Top Layer                       | 8 |
| 5 | TPA2036D1 EVM Bottom Layer                    | 9 |
|   |                                               |   |

#### List of Tables

| 1 | Typical TI Plug-N-Play Platform Jumper and Switch Settings for the TPA2036D1 EVM | 3 |
|---|----------------------------------------------------------------------------------|---|
| 2 | Platform Jumper and Switch Settings for the TPA2036D1 EVM                        | 5 |
| 3 | TPA2036D1 EVM Parts List                                                         | 8 |

# 1 Introduction

This chapter provides an overview of the Texas Instruments (TI) TPA2036D1 NanoFreeE WCSP audio amplifier evaluation module (TPA2036D1YZF EVM). It includes a list of EVM features, a brief illustrated description of the module, and a list of EVM specifications.

The is TPA2036D1 EVM is completely Pb-free. The device, all the components, and the printed-circuit board are all Pb-free. In addition, no lead is used in the manufacture or assembly of the module.

NanoFree is a trademark of Texas Instruments.

1

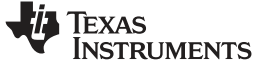

Introduction

### 1.1 Feature Highlights

The TI TPA2036D1 audio amplifier evaluation module and the TI Plug-N-Play audio amplifier evaluation platform include the following features:

- TPA2036D1 Low-Voltage Audio Power Amplifier Evaluation Module
  - 1.45 mm × 1.45 mm NanoFree™ WCSP
  - Fully-differential filter-free Class-D amplifier
  - Short circuit auto-recovery
  - Single channel, bridge-tied load (BTL)
  - 2.5-V to 5.5-V operation
  - 2.5-W output power into 4  $\Omega$  at 5 V, BTL
  - Internal depop and quick start-up circuitry
  - Internal thermal and short-circuit protection
  - Module gain is set at 2 V/V
  - Completely Pb-free
- Quick and Easy Configuration With the TI Plug-N-Play Audio Amplifier Evaluation Platform
  - Evaluation module is designed to simply plug into the platform, automatically making all signal, control, and power connections.
  - Platform provides flexible power options.
  - Jumpers on the platform select power and module control options.
  - Switches on the platform route signals.
  - Platform provides quick and easy audio input and output connections.
- Platform Power Options
  - Onboard 9-V battery
  - External 5-V to 15-V (V<sub>CC</sub>) supply inputs
  - External regulated V<sub>DD</sub> supply input
  - Socket for onboard 5-V/3.3-V V<sub>DD</sub> voltage regulator EVM
  - Onboard overvoltage and reverse polarity power protection
- Platform Audio Input and Output Connections
  - Left and right RCA phono jack inputs
  - Miniature stereo phone jack input
  - Left and right RCA phono jack outputs
  - Left and right compression speaker terminal outputs
  - Miniature stereo headphone jack output

### 1.2 Description

The TPA2036D1 audio power amplifier evaluation module is a complete, low-power single-channel audio power amplifier. It consists of the TI TPA2036D1 2.5-W low-voltage Class-D audio power amplifier IC in a very small NanoFree. WCSP package, along with a small number of other parts mounted on a circuit board that is approximately one and a guarter inches square.

Single in-line header pins are mounted to the underside of the module circuit board. These pins allow the EVM to be plugged into the TI Plug-N-Play audio amplifier evaluation platform or to be wired directly into existing circuits and equipment when used stand-alone.om

The platform, which has room for a pair of TPA2036D1 evaluation modules, is a convenient vehicle for demonstrating TI's audio power amplifier and related evaluation modules. The EVMs simply plug into the platform, which automatically provides power to the modules, interconnects them correctly, and connects them to a versatile array of standard audio input and output jacks and connectors. Easy-to-use configuration controls allow the platform and EVMs to quickly model many possible end-equipment configurations.

There is nothing to build, nothing to solder, and nothing but the speakers included with the platform to hook up.

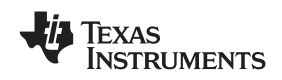

# 1.3 TPA2036D1 EVM Specifications

| Supply voltage range, V <sub>DD</sub>                                            | 2.5 V to 5.5 V               |
|----------------------------------------------------------------------------------|------------------------------|
| Power supply current rating required                                             | 1 A                          |
| Continuous output power, P <sub>O</sub> : 4- $\Omega$ BTL, V <sub>DD</sub> = 5 V | 2.5 W                        |
| Audio input voltage, V <sub>1</sub>                                              | 0 V to V <sub>DD</sub> , max |
| Minimum load impedance, ZL                                                       | 4 Ω                          |

# 2 Operation

Follow the steps in this chapter to prepare the TPA2036D1 audio amplifier EVM for use. Using the TPA2036D1 EVM with the TI Plug-N-Play audio amplifier evaluation platform is a quick and easy way to connect power, signal and control inputs, and signal outputs to the EVM, using standard connectors. However, the audio amplifier evaluation module can be used stand-alone by making connections directly to the module pins, and it can be wired directly into existing circuits or equipment.

The platform switch and jumper settings shown in Table 1 are typical for the TPA2036D1 EVM. They cause the TPA2036D1 amplifier IC on the EVM to shut down when a plug is inserted into platform headphone jack J10.

#### Table 1. Typical TI Plug-N-Play Platform Jumper and Switch Settings for the TPA2036D1 EVM

| EVM       | JP6  | JP7              | JP8 | S2                 | S3 |
|-----------|------|------------------|-----|--------------------|----|
| TPA2036D1 | Mute | X <sup>(1)</sup> | Lo  | See <sup>(2)</sup> | Х  |

(1) X = Don't care

(2) Set S2 to On when signal conditioning board is installed in U1; set S2 to Off when no signal conditioning board is installed.

### 2.1 Precautions

### CAUTION

Power Supply Input Polarity and Maximum Voltage

Always ensure that the polarity and voltage of the external power connected to  $V_{CC}$  power input connector J1, J2, and/or  $V_{DD}$  power input connector J6 are correct. Overvoltage or reverse-polarity power applied to these terminals can open onboard soldered-in fuses and cause other damage to the platform, installed evaluation modules, and/or the power source.

### CAUTION

Inserting or Removing EVM Boards

Do not insert or remove EVM boards with power applied – damage to the EVM board, the platform, or both may result.

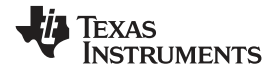

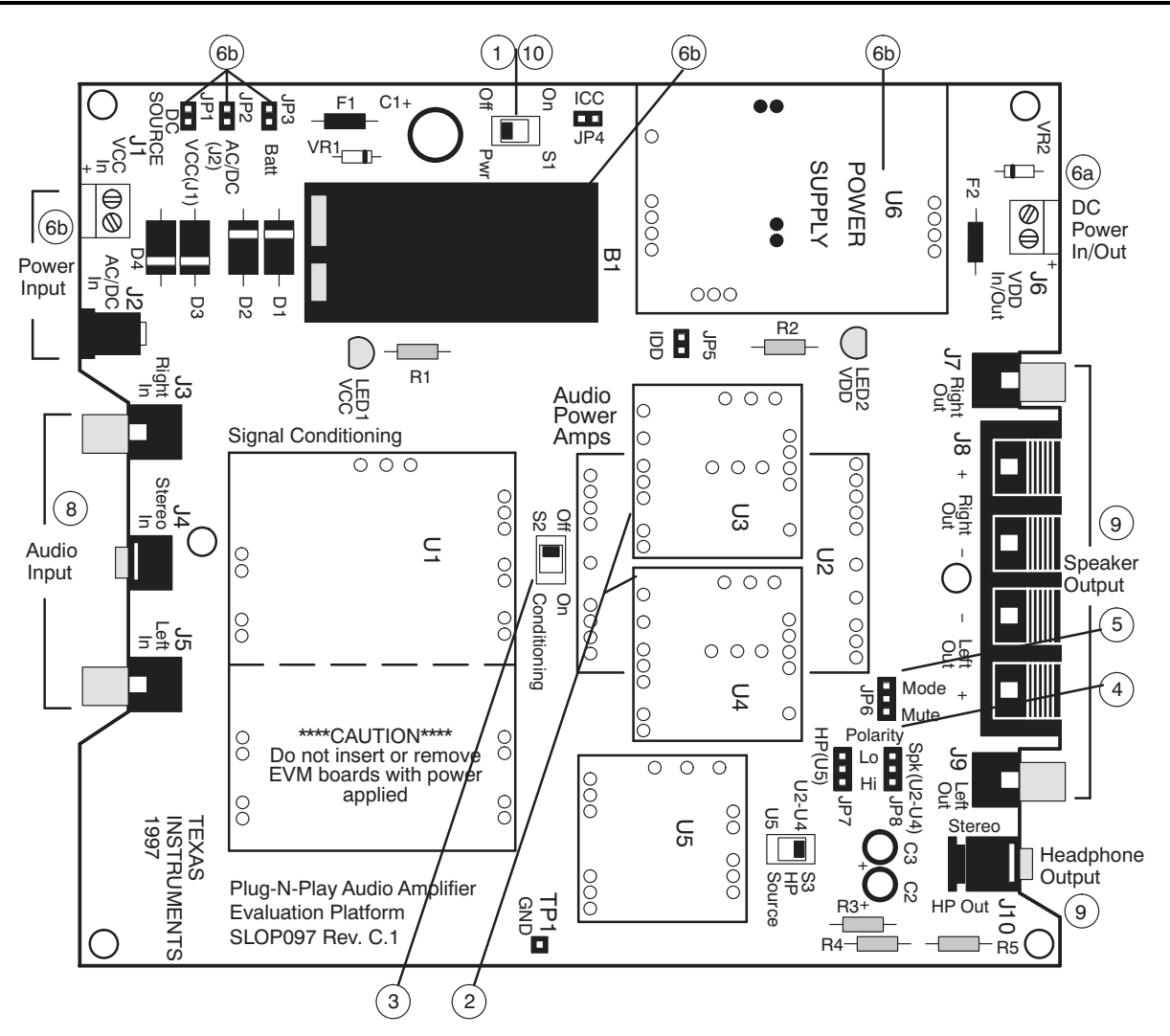

Figure 1. Quick Start Platform Map

# 2.2 Quick Start List for Platform

Follow these steps when using the TPA2036D1 EVM with the TI Plug-N-Play audio amplifier evaluation platform (see the platform user's guide, (<u>SLOU011</u>), for additional details).

### • Platform Preparations

- 1) Ensure that all external power sources are set to OFF and that the platform power switch S1 is set to Off.
- 2) Install a TPA2036D1 module in platform sockets U3 and U4 for stereo operation (or a module in either U3 or U4 for single channel operation), taking care to align the module pins correctly.
- 3) Use switch S2 to select or bypass the signal conditioning EVM (U1).
- 4) Set control signal polarity jumper JP8 to Lo.
- 5) Set jumper JP6 to select the mute control input. Jumper, J1, on the TPA2036D1 EVM must be open to allow the TPA2036D1 to shutdown if a plug is inserted into platform headphone jack J10.

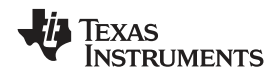

|     | Table 2. Platform Ju | mper and Swit | ch Settings for the | TPA2036D1 EV | /M |
|-----|----------------------|---------------|---------------------|--------------|----|
| EVM | JP6                  | JP7           | JP8                 | S2           | S3 |

| EVM                | JP6  | JP7              | JP8 | S2                 | S3 |
|--------------------|------|------------------|-----|--------------------|----|
| TPA2036D1          | Mute | X <sup>(1)</sup> | Lo  | See <sup>(2)</sup> | Х  |
| (1) X = Don't care |      |                  |     |                    |    |

<sup>(2)</sup> Set S2 to On when signal conditioning board is installed in U1; set S2 to Off when no signal conditioning board is installed.

#### • Power Supply

- 6) Select and connect the power supply:
  - a. Connect an external regulated power supply set to a voltage between 2.5 V and 5.5 V to platform  $V_{DD}$  power input connector J6, taking care to observe marked polarity,

OR

b. Install a voltage regulator EVM (SLVP097 or equivalent.) in platform socket U6. Install a 9-V battery in B1 or connect a 7 V-12 V power source to a platform VCC power input J1 or J2 and jumper the appropriate power input (see platform user's guide).

#### • Inputs and Outputs

- 7) Ensure that signal source level is set to minimum.
- 8) Connect the audio source to left (J5) or right (J3) RCA phono jacks, or both if using two TPA2036D1 modules, or to stereo miniature phone jack (J4).
- Connect 4-Ω to 32-Ω speakers to left (J9) or right (J7) RCA jacks, or both if using two TPA2036D1 modules, or to stripped wire connector (J8).

#### • Power Up

10) Verify correct voltage and input polarity and set the external power supply to ON. If V<sub>CC</sub> and an on-board regulator EVM are used to provide V<sub>DD</sub>, set platform power switch S1 to On.;

Platform LED2 lights, indicating the presence of VDD, and the evaluation modules installed on the platform begin operation.

11) Adjust the signal source level as needed.

# 2.3 Quick Start List for Stand-Alone

Follow these steps to use the TPA2036D1 EVM stand-alone or when connecting it into existing circuits or equipment. Connections to the TPA2036D1 module header pins can be made via individual sockets, wire-wrapping, or soldering to the pins, either on the top or the bottom of the module circuit board.

### • Power Supply

- 1) Ensure that all external power sources are set to OFF.
- 2) Connect an external regulated power supply set to 5 V to the module VDD and GND pins, taking care to observe marked polarity.

### • Inputs and Outputs

- 3) Ensure that the signal source level is set to minimum.
- 4) Connect the positive lead from the audio source to the module IN+ pin and the negative lead to the IN- pin.
- 5) SHUTDOWN can be enabled by either pressing switch S1, or by driving the SHUTDOWN EVM pin with TTL level logic.
- 6) Connect a 4- $\Omega$  to 32- $\Omega$  speaker to the module VO+ and VO- pins.

### • Power Up

7) Verify correct voltage and input polarity and set the external power supply to ON.

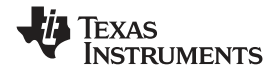

The EVM begins operation.

8) Adjust the signal source level as needed.

#### 2.4 References

#### 2.4.1 TPA2036D1 EVM Connected for Stereo BTL Output

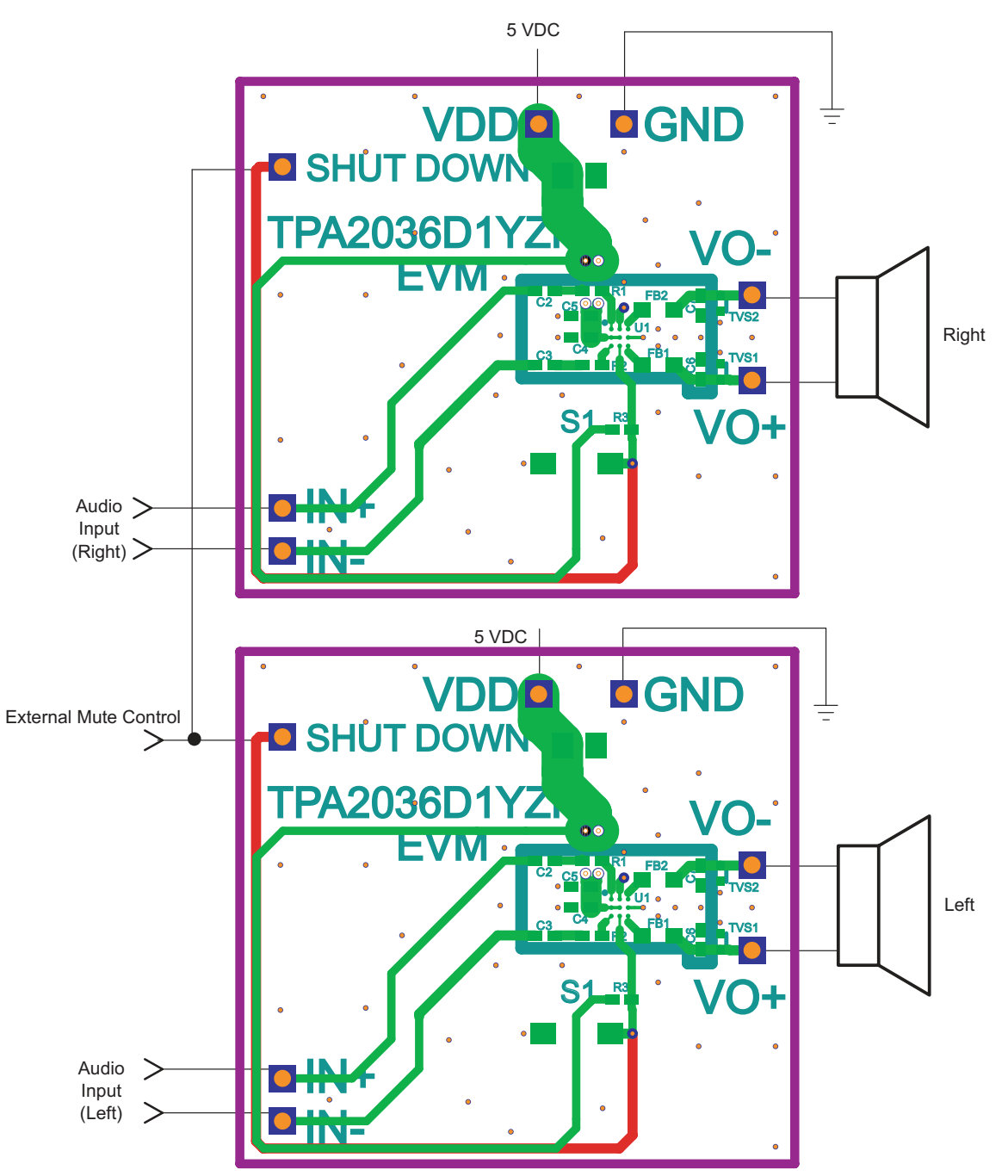

NOTE: Due to the very small size of the NanoFree<sup>™</sup> WCSP IC package, the standard part number TPA2036D1 is replaced with the code AKO (Pb-free version).

#### Figure 2. TPA2036D1 EVM Connected for Stereo BTL Output

6

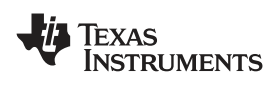

# 2.4.2 TPA2036D1 EVM Schematic Diagram

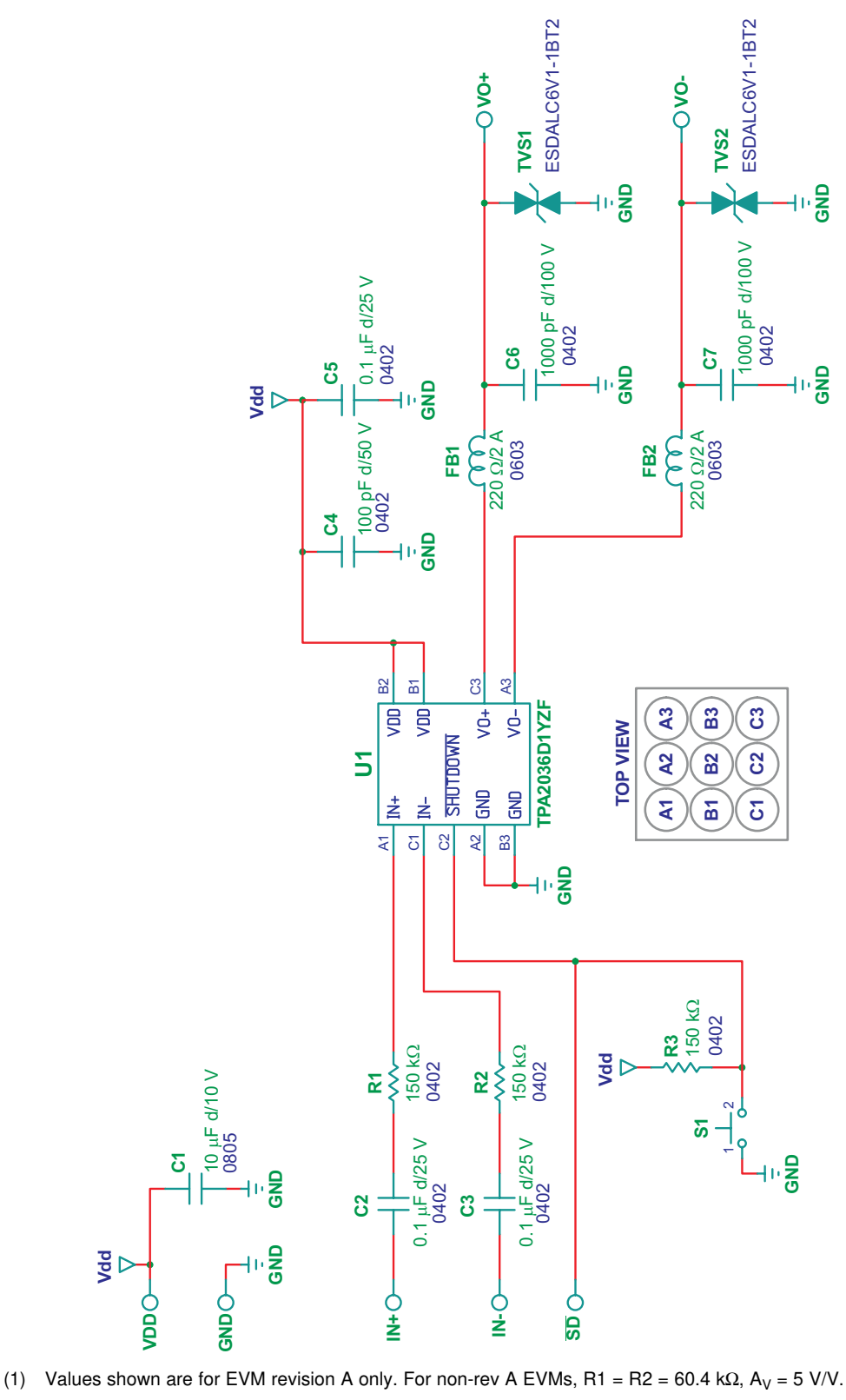

Figure 3. TPA2036D1 EVM Schematic Diagram

Operation

# 2.4.3 TPA2036D1 Audio Power Amplifier Evaluation Module Parts List

| Qty. | Reference                                 | Description                                        | Manufacturer             | Manufacturer Part No. | Vendor/Digi-Key No.               |
|------|-------------------------------------------|----------------------------------------------------|--------------------------|-----------------------|-----------------------------------|
| 1    | C1                                        | CAPACITOR 0805 CERM 10ufd<br>10V10%,X7R ROHS       | MURATA                   | GRM21BR71A106KE51L    | Digi-Key<br>490-3905-1            |
| 3    | C2, C3, C5                                | CAP SMD0402 CERM 0.1ufd 10V<br>10% X5R ROHS        | ΤΑΙΥΟ                    | TMK105BJ104KV-F       | Digi-Key<br>587-1456-1            |
| 1    | C4                                        | CAP SMD0402 CERM 100pfd 50V<br>10% X7R ROHS        | YUDEN                    | ECJ-0EB1H101K         | Digi-Key<br>PCC1709CT             |
| 2    | C6,C7                                     | CAP SMD0402 CERM 1000pfd<br>100V 10% X7R ROHS      | PANASONIC                | GCM155R72A102KA37D    | Digi-Key<br>490-4764-1            |
| 3    | R1, R2, R3                                | RESISTOR,SMT,0402,THICK<br>FILM,5%,1/16W,150K ROHS | PANASONIC                | ERJ-2GEJ154           | Digi-Key<br>P150KJCT              |
| 2    | FB1, FB2                                  | FERRITE CHIP, 220 OHMS 2A<br>100MHZ SMD 0603 ROHS  | трк                      | MPZ1608S221A          | Digi-Key<br>445-1565-1            |
| 7    | GND, IN+,<br>IN-, SD~,<br>VDD,<br>VO+,VO- | HEADER 1 PIN MALE, PCB<br>STRAIGHT GOLD ROHS       | SULLINS                  | PBC01SAAN             | Digi-Key<br>S1011E-01             |
| 1    | U1                                        | Printed-circuit board, TPA2036D1<br>EVM            | TEXAS<br>INSTRUMENT<br>S | TPA2036D1YZF          | TEXAS INSTRUMENTS<br>TPA2036D1YZF |
| 1    | S1                                        | SWITCH, MOM, 160G SMT 4X3MM<br>ROHS                | E-SWITCH                 | TL1015AF160QG         | DIGI-KEY<br>EG4344CT              |

#### Table 3. TPA2036D1 EVM Parts List

# 2.4.4 TPA2036D1 EVM PCB Layers

The following illustrations depict the TPA2036D1 EVM PCB layers and silkscreen. These drawings are not to scale. Gerber plots can be obtained from any TI sales office.

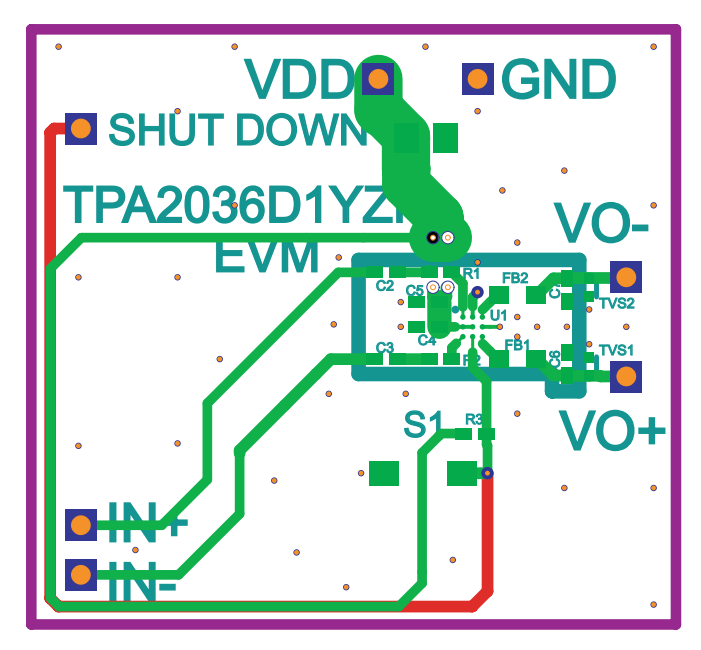

Figure 4. TPA2036D1 EVM Top Layer

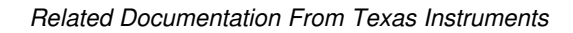

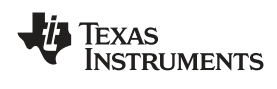

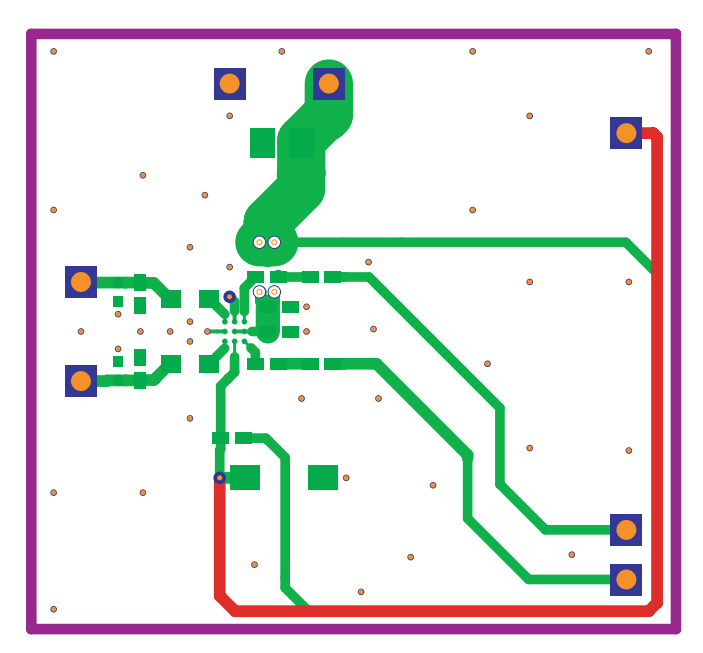

Figure 5. TPA2036D1 EVM Bottom Layer

# 3 Related Documentation From Texas Instruments

- **TI Plug-N-Play Audio Amplifier Evaluation Platform** (literature number <u>SLOU011</u>) provides detailed information on the evaluation platform and its use with TI audio evaluation modules.
- TPA2036D1 2.5-W Mono Filter-Free Class-D Audio Power Amplifier (literature number <u>SLOS589</u>) This is the data sheet for the TPA2036D1 audio amplifier integrated circuit.

#### **IMPORTANT NOTICE**

Texas Instruments Incorporated and its subsidiaries (TI) reserve the right to make corrections, modifications, enhancements, improvements, and other changes to its products and services at any time and to discontinue any product or service without notice. Customers should obtain the latest relevant information before placing orders and should verify that such information is current and complete. All products are sold subject to TI's terms and conditions of sale supplied at the time of order acknowledgment.

TI warrants performance of its hardware products to the specifications applicable at the time of sale in accordance with TI's standard warranty. Testing and other quality control techniques are used to the extent TI deems necessary to support this warranty. Except where mandated by government requirements, testing of all parameters of each product is not necessarily performed.

TI assumes no liability for applications assistance or customer product design. Customers are responsible for their products and applications using TI components. To minimize the risks associated with customer products and applications, customers should provide adequate design and operating safeguards.

TI does not warrant or represent that any license, either express or implied, is granted under any TI patent right, copyright, mask work right, or other TI intellectual property right relating to any combination, machine, or process in which TI products or services are used. Information published by TI regarding third-party products or services does not constitute a license from TI to use such products or services or a warranty or endorsement thereof. Use of such information may require a license from a third party under the patents or other intellectual property of the third party, or a license from TI under the patents or other intellectual property of TI.

Reproduction of TI information in TI data books or data sheets is permissible only if reproduction is without alteration and is accompanied by all associated warranties, conditions, limitations, and notices. Reproduction of this information with alteration is an unfair and deceptive business practice. TI is not responsible or liable for such altered documentation. Information of third parties may be subject to additional restrictions.

Resale of TI products or services with statements different from or beyond the parameters stated by TI for that product or service voids all express and any implied warranties for the associated TI product or service and is an unfair and deceptive business practice. TI is not responsible or liable for any such statements.

TI products are not authorized for use in safety-critical applications (such as life support) where a failure of the TI product would reasonably be expected to cause severe personal injury or death, unless officers of the parties have executed an agreement specifically governing such use. Buyers represent that they have all necessary expertise in the safety and regulatory ramifications of their applications, and acknowledge and agree that they are solely responsible for all legal, regulatory and safety-related requirements concerning their products and any use of TI products in such safety-critical applications, notwithstanding any applications-related information or support that may be provided by TI. Further, Buyers must fully indemnify TI and its representatives against any damages arising out of the use of TI products in such safety-critical applications.

TI products are neither designed nor intended for use in military/aerospace applications or environments unless the TI products are specifically designated by TI as military-grade or "enhanced plastic." Only products designated by TI as military-grade meet military specifications. Buyers acknowledge and agree that any such use of TI products which TI has not designated as military-grade is solely at the Buyer's risk, and that they are solely responsible for compliance with all legal and regulatory requirements in connection with such use.

TI products are neither designed nor intended for use in automotive applications or environments unless the specific TI products are designated by TI as compliant with ISO/TS 16949 requirements. Buyers acknowledge and agree that, if they use any non-designated products in automotive applications, TI will not be responsible for any failure to meet such requirements.

Following are URLs where you can obtain information on other Texas Instruments products and application solutions:

| Products                    |                        | Applications       |                           |
|-----------------------------|------------------------|--------------------|---------------------------|
| Amplifiers                  | amplifier.ti.com       | Audio              | www.ti.com/audio          |
| Data Converters             | dataconverter.ti.com   | Automotive         | www.ti.com/automotive     |
| DSP                         | dsp.ti.com             | Broadband          | www.ti.com/broadband      |
| Clocks and Timers           | www.ti.com/clocks      | Digital Control    | www.ti.com/digitalcontrol |
| Interface                   | interface.ti.com       | Medical            | www.ti.com/medical        |
| Logic                       | logic.ti.com           | Military           | www.ti.com/military       |
| Power Mgmt                  | power.ti.com           | Optical Networking | www.ti.com/opticalnetwork |
| Microcontrollers            | microcontroller.ti.com | Security           | www.ti.com/security       |
| RFID                        | www.ti-rfid.com        | Telephony          | www.ti.com/telephony      |
| RF/IF and ZigBee® Solutions | www.ti.com/lprf        | Video & Imaging    | www.ti.com/video          |
| -                           |                        | Wireless           | www.ti.com/wireless       |

Mailing Address: Texas Instruments, Post Office Box 655303, Dallas, Texas 75265 Copyright © 2008, Texas Instruments Incorporated